## Exclude Checkbox in Reports Filter

First, select the filter you want to exclude, then to the far-right click Add Filter. Next, highlight your filter and check the Exclude box. If the Exclude checkbox is checked without the selected filter, it will have no effect.